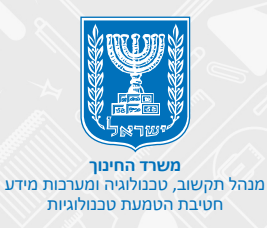

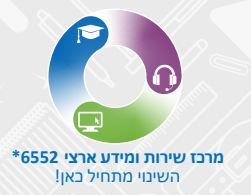

# תהליך הרשמה והזדהות פורטל תלמידים

#### הזדהות

#### הרשמה

- אימות זהות
  - פרטי קשר
- אימות טלפון נייד
  - סיום

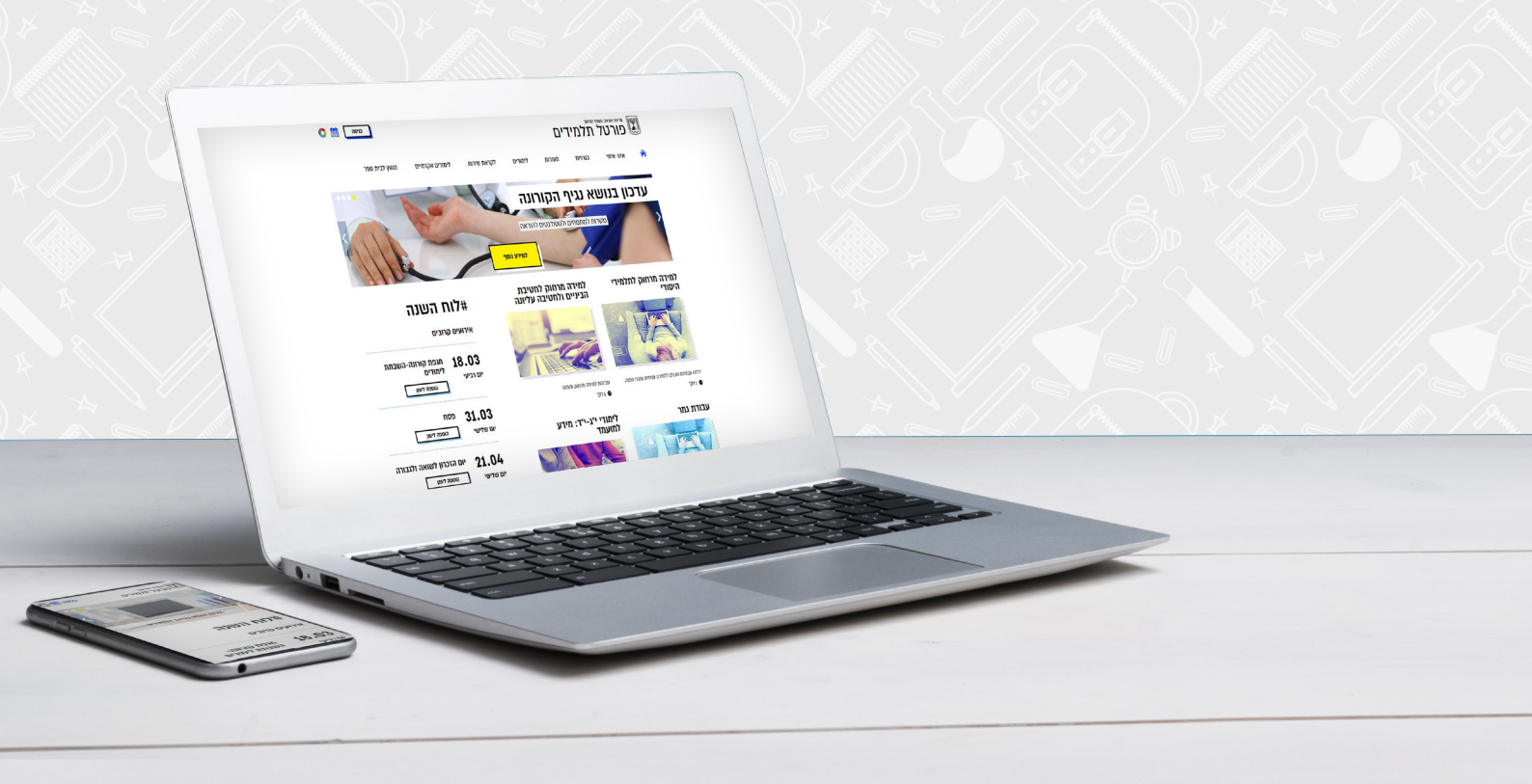

# 

# אם הנכם רשומים לפורטל לחצו על **כבר נרשמתי**

| כניסה 🛗 😳          |                 |             |         | П      | יייר<br>דלתודו | מדינת ישראל, משרד הח<br>מורבול נ |                           |
|--------------------|-----------------|-------------|---------|--------|----------------|----------------------------------|---------------------------|
| כבר נרשמתי 🔹       |                 |             |         |        |                | כוו טל ו                         | Contraction of the second |
| אני רוצה להירשם    | לימודים אקדמיים | לקראת שירות | לימודים | תעודות | בגרויות        | אזור אישי                        |                           |
| < עדכון החשבון שלי |                 |             |         |        |                |                                  |                           |
| •••                |                 |             |         | DUD    |                |                                  |                           |

## ניתן להזדהות בפורטל באמצעות **שתי אפשרויות**

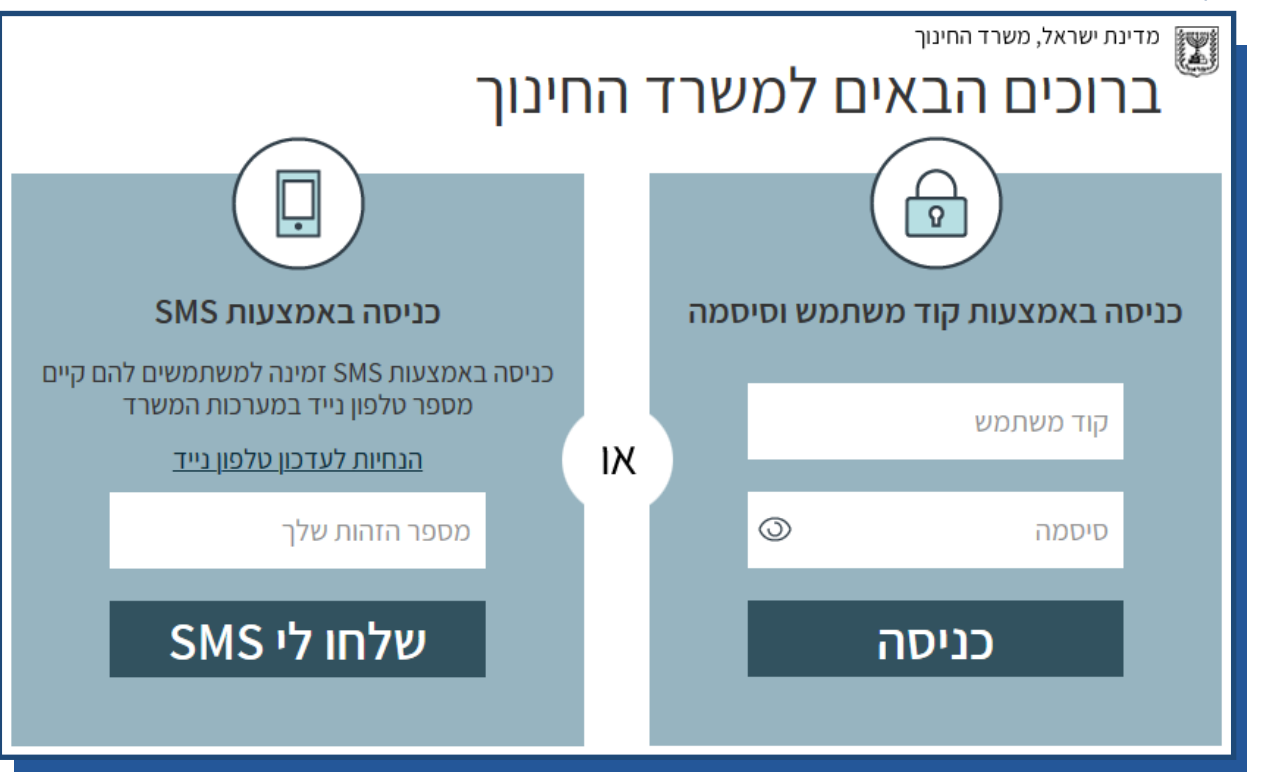

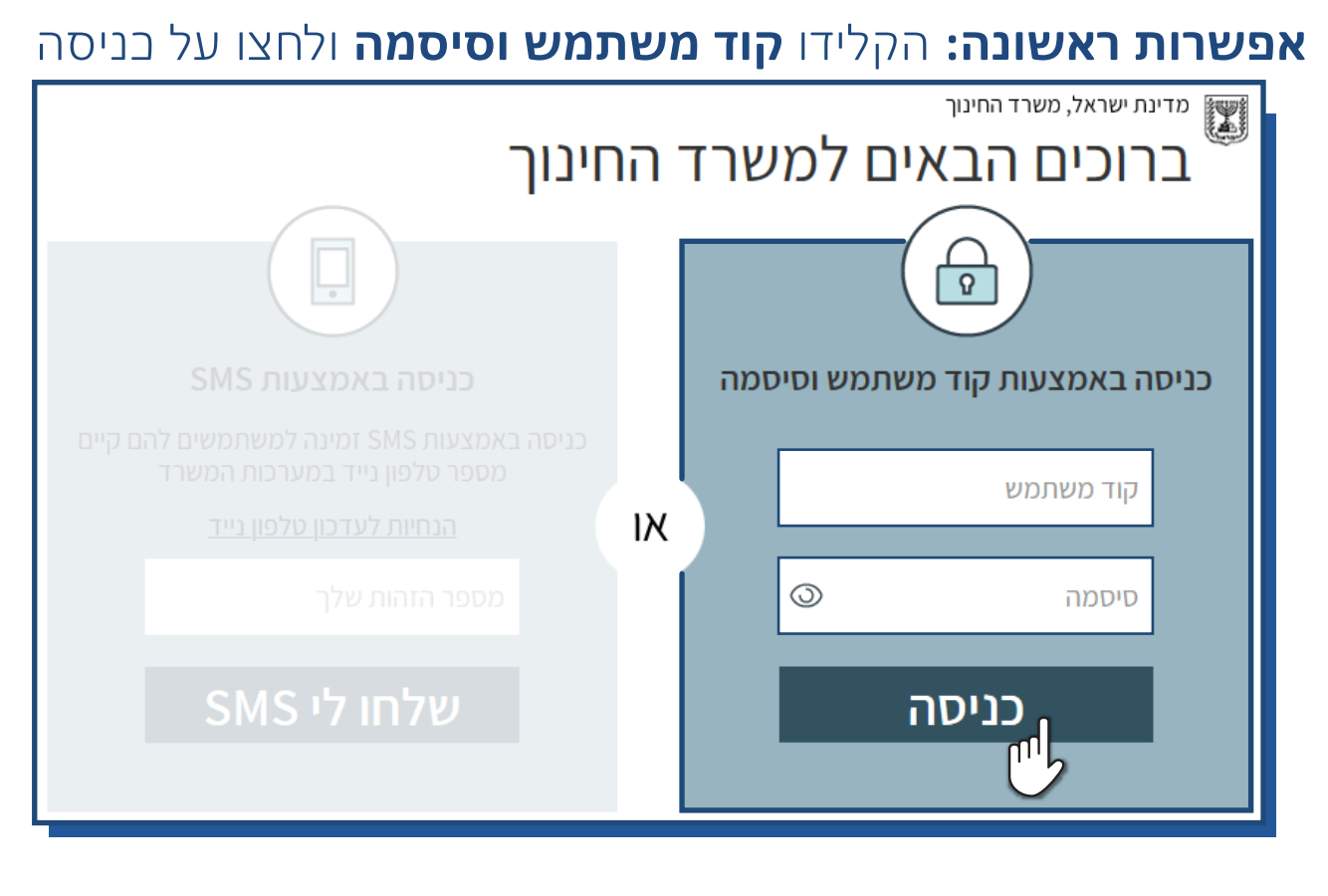

### SMS אפשרות שנייה: הקלידו מספר תעודת זהות ולחצו על שלחו לי

| חינוך                                                                                                    | ה י | מדינת ישראל, משרד החינוך<br>ברוכים הבאים למשרד |
|----------------------------------------------------------------------------------------------------|-----|------------------------------------------------|
|                                                                                                    |     |                                                |
| SMS כניסה באמצעות                                                                                             |     | כניסה באמצעות קוד משתמש וסיסמה                 |
| כניסה באמצעות SMS זמינה למשתמשים להם קיים<br>מספר טלפון נייד במערכות המשרד<br><u>הנחיות לעדכון טלפון נייד</u> | או  | קוד משתמש                                      |
| מספר הזהות שלך                                                                                                |     | סיסמה 💿                                        |
| שלחו לי SMS                                                                                                   |     | כניסה                                          |

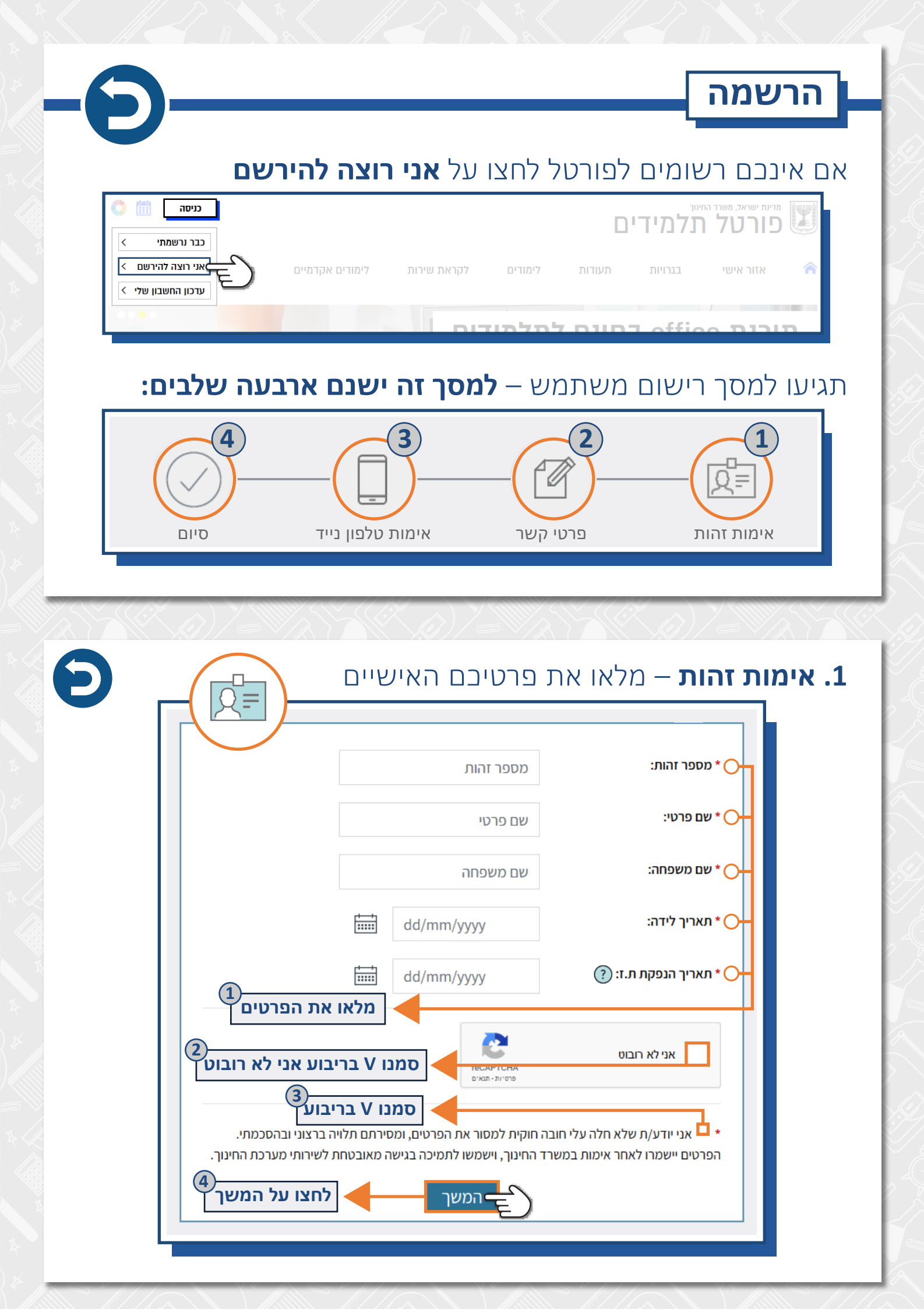

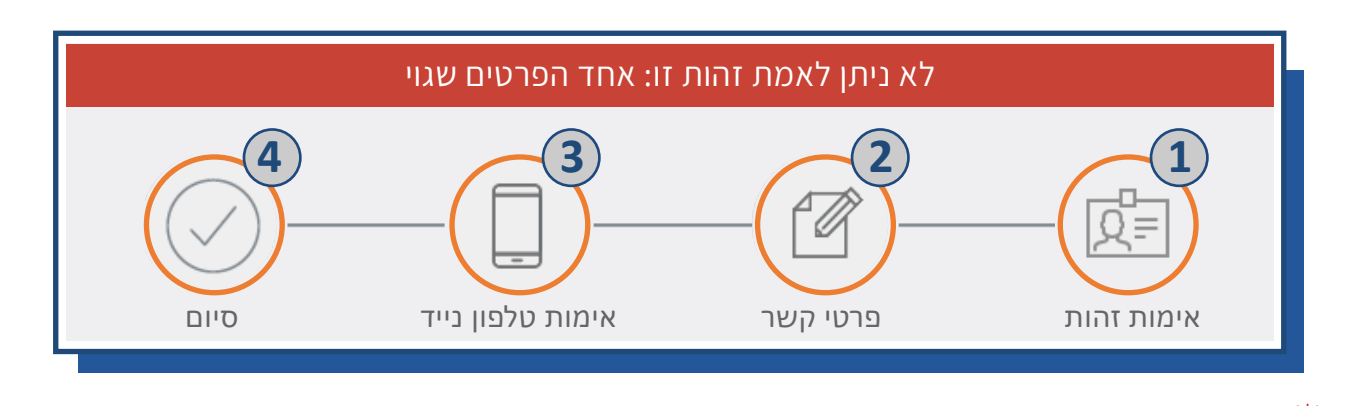

# שימו לב! 🤅

- במידה ומופיעה הודעת שגיאה זו, וודאו כי הפרטים שהקלדתם נכונים.
- במידה והנפקתם תעודת זהות ביומטרית חדשה, וודאו כי אתחלתם אותה
  מול רשות האובלוסין לאחר שיתבצע אתחול של ת.ז יהיה ניתן להירשם לפורטל.

| להמשך תהלי <mark>ך</mark> הרישום<br>בלחיצה על "אימות" יש | יש להזין מספר טלפון נייד.<br>ולח אליך SMS עם קוד אימות. |                  |
|----------------------------------------------------------|---------------------------------------------------------|------------------|
| טלפון נייד: 🔿                                            | טלפון נייד                                              | ~                |
| דואר אלקטרוני: 🔾                                         | Email                                                   |                  |
| לחצו על ו                                                | המשך 🔶 חאימות                                           | מלאו את הפרטים ַ |

#### שימו לב! 🦉

- הפרטים אותם תזינו בשלב זה, הנם הפרטים שישמרו במערכת
  ואליהם ישלח קוד האימות לביצוע סיום תהליך ההרשמה
  ובעתיד באשר תנסו להיכנס למערכת באמצעות SMS.
- במידה ותרצו לעדכן את הפרטים בעתיד יש לפנות למרכז שירות ומידע ארצי 6552

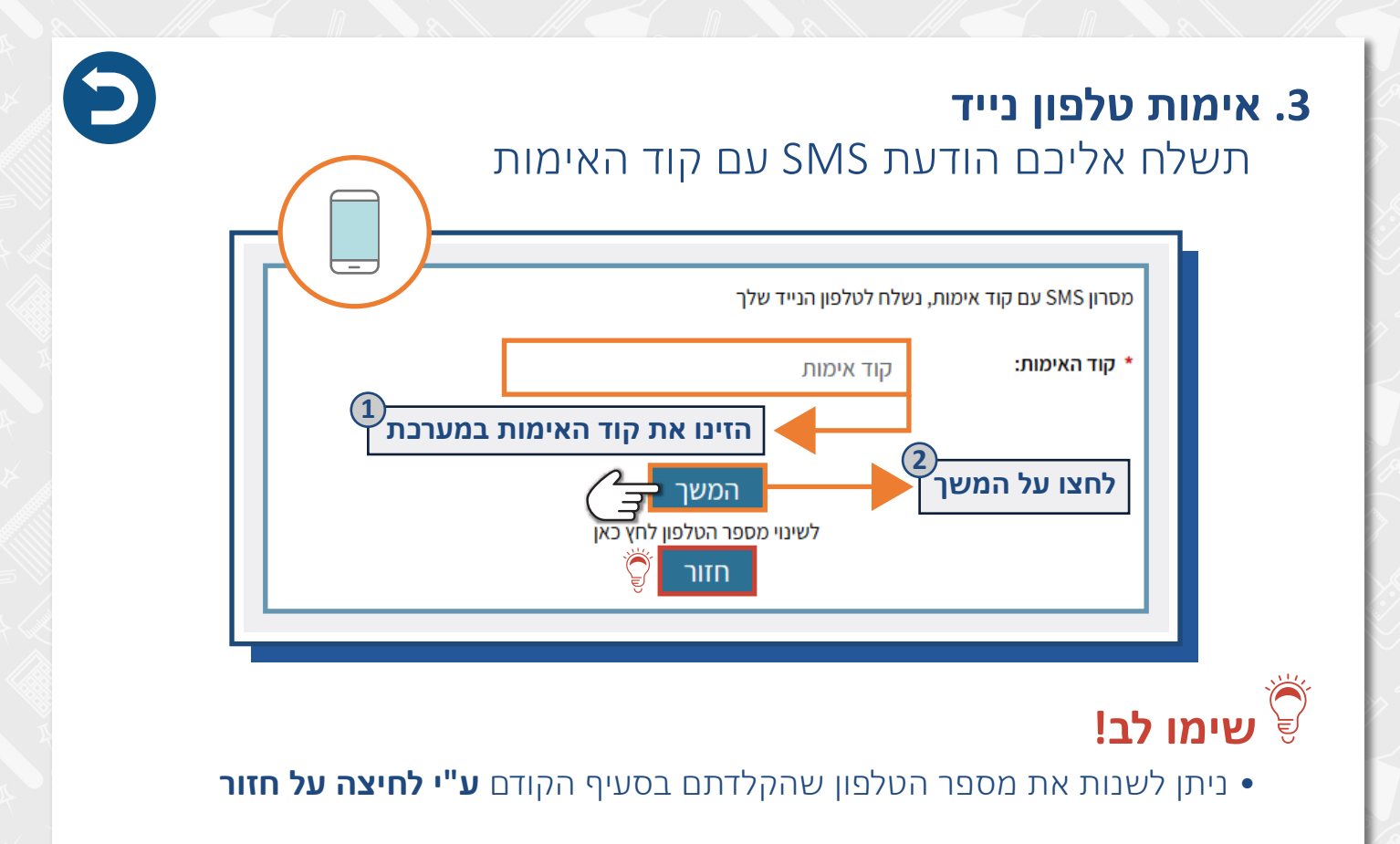

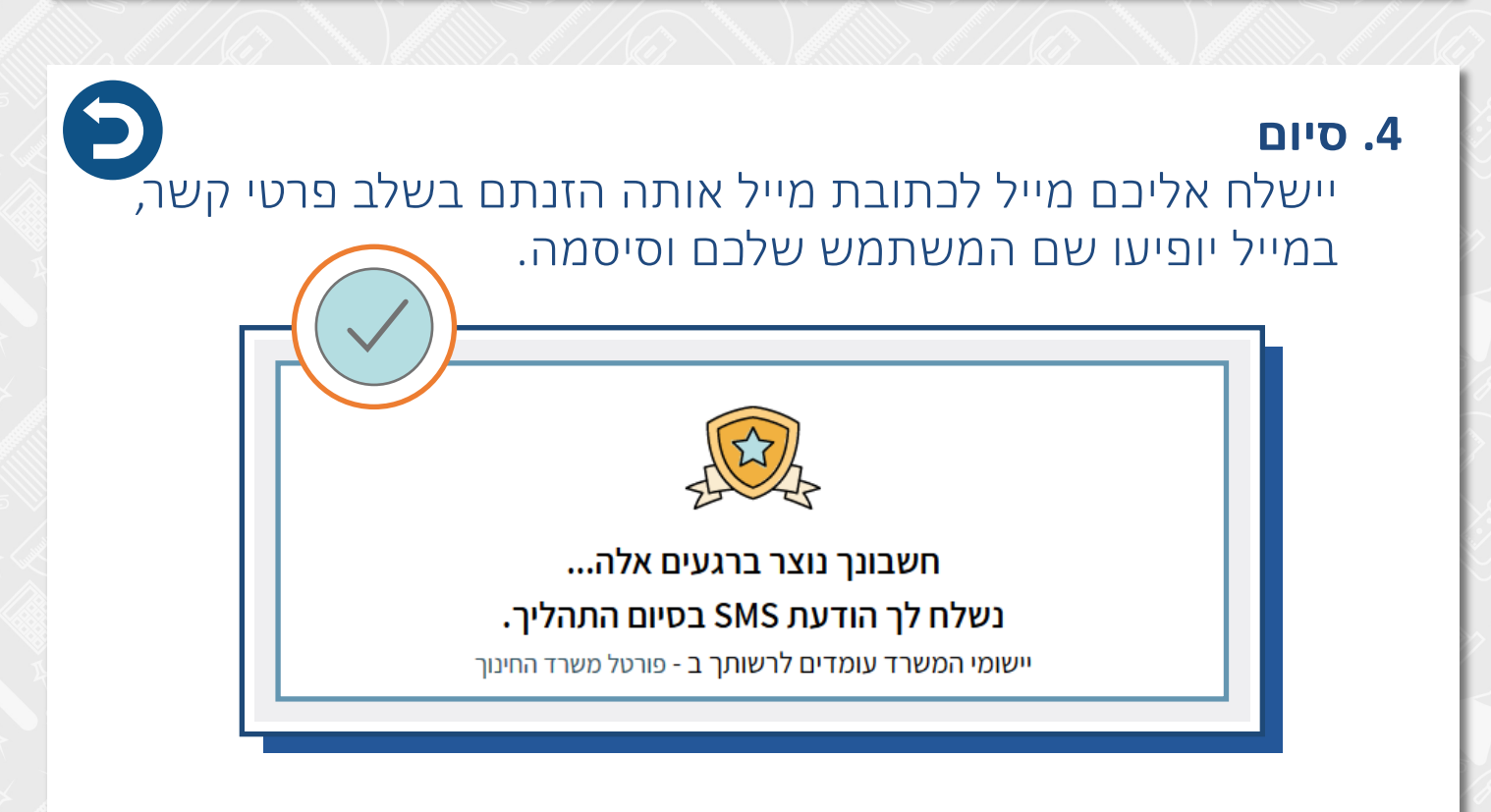